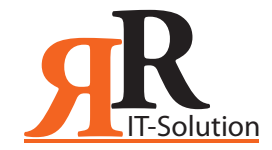

## So geben Sie eine Google Bewertung für RR IT Solution ab

Sie benötigen lediglich 2 Minuten

## Besitzen Sie bereits ein Google Konto?

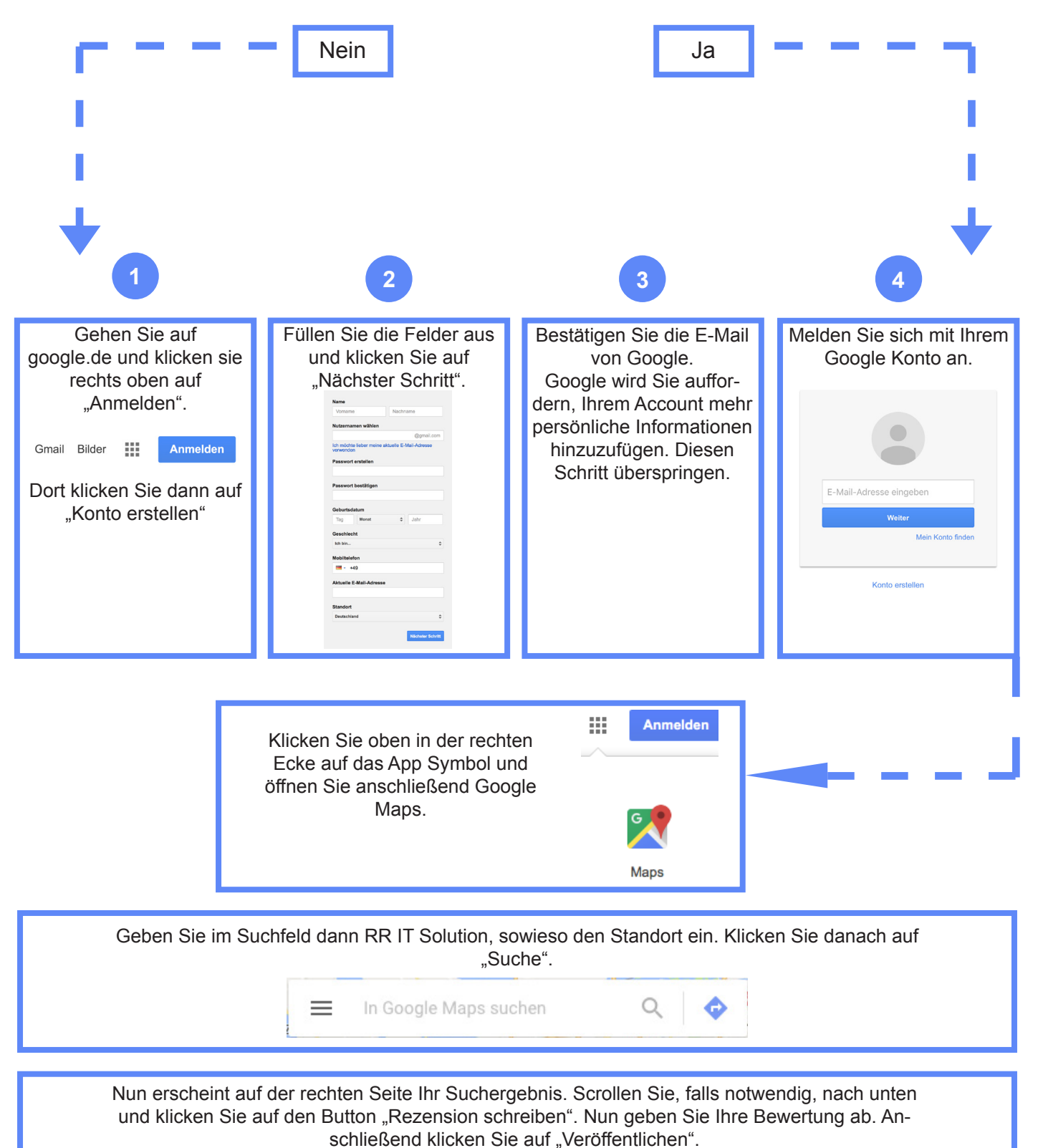

Geschafft! Vielen Dank für Ihre Google Bewertung zu

**R**